# Инструкция по созданию учетной записи ЕСИА для юридического лица

| Создание учетной записи ЕСИА для юридического лица                          | 2 |
|-----------------------------------------------------------------------------|---|
| Шаги создания учетной записи организации (юридического лица)                | 2 |
| Заполнение и проверка данных в учетной записи юридического лица             | 4 |
| Приложение. Установка плагина веб-браузера для носителя электронной подписи | 8 |

### Создание учетной записи ЕСИА для юридического лица

Создать учетную запись юридического лица можно только из подтвержденной учетной записи физического лица – руководителя организации или представителя юридического лица, имеющего право действовать от имени организации без доверенности.

В случае отсутствия регистрации в ЕСИА в качестве физического лица, необходимо **зарегистрироваться** (ознакомиться с Инструкцией по регистрации в ЕСИА физических лиц можно <u>здесь</u>).

#### Шаги создания учетной записи организации (юридического лица)

Для прохождения процедуры регистрации юридического лица из подтвержденной учетной записи пользователя необходимо выполнить следующие шаги:

- <u>Войти</u> в свою подтвержденную учетную запись ЕСИА по ссылке <u>https://esia.gosuslugi.ru/</u>.
- Войти во вкладку «Мои данные» и нажать «+ Добавить организацию» (см. Рисунок 1).

| < Перейти в Госуслуги                                                          | госу                                                                                                    | СЛУГИ Ивановский И.И. С-                                                                                                    |
|--------------------------------------------------------------------------------|----------------------------------------------------------------------------------------------------|----------------------------------------------------------------------------------------------------|
|                                                                                | Доступ н<br>электронного                                                                                             | сервисам<br>правительства                                                                                                    |
| Мои данн<br>—                                                                  | ые Настройки учетной записи                                                                                          | + Добавить организацию                                                                                                    |
| Основная инф                                                                   | ормация Редактировать                                                                                                | $\bigcirc \longrightarrow \bigcirc \longrightarrow \bigcirc 3)$                                                                                                    |
| Эти данные необх<br>вам больше возмо<br>ресурсах.                              | одимы, чтобы мы могли предоставить 🛛 🗙<br>жностей на государственных                                                 | Упрощенная Стандартная <b>Подтвержденная</b><br>У вас подтвержденная учетная запись!<br>Теперь вам доступны новые возможности:                                                                                                    |
| ФИО<br>Пол<br>Дата рождения                                                    | Ивановский Иван Иванович<br>Мужской<br>01.05.2016                                                                    | <ul> <li>доступ ко всем электронным услугам органов власти;</li> <li>авторизация с использованием средства электронной<br/>подлиси;</li> <li>восстановление доступа к своему профилю при<br/>обращении в центр обслуживания.</li> <li>Для доступа к расширенным возможностям на других<br/>сайта вам требуется войти в систему повторно.</li> </ul> |
| Место рождения<br>Гражданство                                                  | Москва<br>Россия                                                                                                    |                                                                                                    |
| Документ,<br>удостоверяющий<br>личность                                        | паспорт гражданина РФ 3607<br>719523, выдан Самарское ГРОВД,<br>код подразделения 343-603, дата<br>выдачи 18.05.2007 | Помощь                                                                                                    |
| снилс 🧿                                                                        | 595-774-916 78                                                                                                    | Как зарегистрировать учетную запись организации?<br>Как защитить свою учетную запись?                                                                                                    |
| Контактная ин                                                                  | формация                                                                                                    |                                                                                                    |
| Эти данные нужны<br>на государственны<br>восстановить дост<br>профиль от мошен | , чтобы вы могли быстро входить<br>е ресурсы и при необходимости<br>уп, а также, чтобы защитить свой<br>ников.       |                                                                                                    |

Рисунок 1. Личный кабинет gosuslugi.ru. вкладка «Мои данные»

• Выбрать юридическое лицо (см. Рисунок 2).

| имы, чтобы мы могли предостави | ить Упрош                                                                 | енная Стандартная                                                                                                    |                                                                                     | Подтвержденна                                               |
|--------------------------------|---------------------------------------------------------------------------|----------------------------------------------------------------------------------------------------|-------------------------------------------------------------------------------------|-------------------------------------------------------------|
| остей на государственных       |                                                                           |                                                                                                    |                                                                                     |                                                             |
| До                             | обавление организа.                                                       | ции                                                                                                    | $\times$                                                                            | асти:                                                       |
|                                |                                                                           |                                                                                                    |                                                                                     | онной                                                       |
|                                |                                                                           |                                                                                                    |                                                                                     |                                                             |
| $\bigcirc$                     |                                                                           |                                                                                                    |                                                                                     | других                                                      |
| (25)                           |                                                                           |                                                                                                    |                                                                                     | 0.                                                          |
| Индивидуальный                 | Юридическое лицо                                                          | Орган гос. власти или                                                                                                    |                                                                                     |                                                             |
| предприниматель                |                                                                           | гос. организация                                                                                                    |                                                                                     |                                                             |
|                                |                                                                           |                                                                                                    |                                                                                     |                                                             |
| 505 774 016 79                 | Kar 32                                                                    | арегистрировать учетную запис                                                                                            | сь организа                                                                         | ции?                                                        |
|                                | иние, чтоев не посударственных<br>Да<br>Индивидуальный<br>предприниматель | остей на государственных<br>Добавление организац<br>Остей на государственных<br>Добавление организац<br>Юридическое лицо | ала, чтора на полуп предоставля<br>Добавление организации<br>Добавление организации | алад. чтора ная ноли предоставита<br>добавление организации |

Рисунок 2. Личный кабинет gosuslugi.ru. Вкладка «Организации»

После выбора организации отобразится инструкция по регистрации юридического лица в ЕСИА (см. Рисунок 3).

| < Перейти в Госуслуги | госуслуги                                                                                                    |                                                                                   | Ивановский И.И. |
|-----------------------|----------------------------------------------------------------------------------------------------|-----------------------------------------------------------------------------------|-----------------|
|                       | Доступ к сервисам<br>электронного правительс                                                                                                    | тва                                                                               |                 |
| Мои данные            | Настройки учетной записи                                                                                                    | + Добавить организаци                                                             | ю               |
|                       | Добавление организ                                                                                                    | вации                                                                             |                 |
|                       | <ol> <li>Для регистрации юридического лица необходимо вь</li> <li>Подключить средство электронной подписи.</li> <li>Уточнить данные организации и личные данные.</li> <li>Дождаться завершения автоматической проверки<br/>данных.</li> </ol> | полнить следующие шаги:<br>данных организации и личных                            |                 |
|                       | Тодключение электронной подписи<br>Для создания учетной записи организации нес<br>получить спелство электронной поллиси юрия                                                                                                    | обходимо предварительно                                                           |                 |
|                       | из аккредитованных Минкомсвязью России уд<br>В качестве владельца сертификата ключа про<br>должно быть указано лицо, имеющее право де<br>от имени юридического лица.<br>Запистить процелую создание учетной записи                            | остоверяющих центров.<br>верки злектронной подписи<br>вйствовать без доверенности |                 |
|                       | сплыко руковдитель или лицо, имеющее прав<br>от имени юридического лица.                                                                                                    | ю действовать без доверенности                                                    |                 |
| 1                     | . Присоедините к компьютеру носитель ключа электрон<br>вставлен только один носитель. Не извлекайте его до                                                                                                    | ной подписи. Должен быть<br>конца процесса регистрации.                           |                 |
| 2                     | <ol> <li>После нажатия на кнопку «Продолжить» будет запуще<br/>электронной подписи. Возможно, потребуется ввести<br/>ключа электронной подписи.</li> </ol>                                                                                    | н поиск сертификата средства<br>ПИН-код для доступа к носителю                    |                 |
| [                     | Отмена                                                                                                    | Продолжить                                                                        |                 |
|                       |                                                                                                    |                                                                                   |                 |

Рисунок 3. Создание учетной записи организации: подключение электронной подписи

После ознакомления с инструкцией необходимо подключить средство электронной подписи и нажать на кнопку «Продолжить». Далее будет запущен поиск сертификата средства электронной подписи. Обратите внимание, что для успешной работы с ключом электронной подписи предварительно должны быть выполнены следующие действия:

- Для некоторых носителей электронной подписи требуется установить специальную программу криптопровайдер (например, КриптоПро CSP).
- Необходимо установить плагин веб-браузера для носителя электронной подписи (см. <u>Приложение</u>). Наличие плагина будет проверено автоматически при нажатии на кнопку «Продолжить».

Если у пользователя имеется несколько сертификатов, то отобразится окно «Выбор сертификата» (см. Рисунок 4).

| Г | Выбор сертификата ключа проверки электронной<br>подписи                                                                                | × |
|---|----------------------------------------------------------------------------------------------------|---|
|   | АО «РТ Лабс»<br>Издатель: Тестовый УЦ РТК (РТЛабс)<br>Кому выдан: Ивановский Иван Иванович<br>Действителен: с 02.11.2015 по 02.11.2016 |   |
|   | Отмена                                                                                                    |   |

Рисунок 4. Окно выбора сертификата

## Заполнение и проверка данных в учетной записи юридического лица

Для этого необходимо выбрать требуемый сертификат, после чего отобразится окно ввода пин-кода. Следует ввести корректное значение pin-кода и нажать «Продолжить». После проверки возможности зарегистрировать юридическое лицо с помощью электронной подписи, ЕСИА предложит заполнить форму с данными о юридическом лице и данными о руководителе организации (лице, имеющем право действовать от имени юридического лица без доверенности). Основные поля предзаполнены, поскольку они были считаны из сертификата электронной подписи, их невозможно изменить. Необходимо убедиться, что в качестве типа организации выбрана опция «Юридическое лицо».

После выбора и проверки ключа сертификата электронной подписи необходимо:

- Заполнить данные об организации в регистрационной форме Личного кабинета (см. Рисунок 5);
- Дождаться завершения автоматической проверки.

| Данные об организации<br>юридических лиц (ЕГР                                                                                                    | I с этим ОГРН будут проверены по Единому госу<br>ЮЛ). Если в ЕГРЮЛ будет указано другое наимен<br>то сохранено будет оно.        | дарственному реестру<br>нование организации, |
|----------------------------------------------------------------------------------------------------|----------------------------------------------------------------------------------------------------|----------------------------------------------|
| Сведения о юридичес                                                                                                    | ском лице                                                                                                    |                                              |
| Попное наименование                                                                                                    | АО «РТ Лабс»                                                                                                    |                                              |
| ОГРН                                                                                                    | 1295369783610                                                                                                    |                                              |
| ИНН юридического<br>лица                                                                                                    | 9885681270                                                                                                    |                                              |
| Организационно-<br>правовая форма                                                                                                    | Не указана                                                                                                    | •                                            |
| При добавлении<br>руководителя ор<br>Фамилия Има                                                                                                    | организации будут проверены ваши персональн<br>ганизации.                                                                        | ые данные как                                |
| При добавлении<br>руководителя ор<br>Фамилия, Имя,<br>Отчество<br>ИНН физического<br>лица                                                                                                    | организации будут проверены ваши персоналын<br>ганизации.<br>Ивановский Иван Иванович<br>855745974146<br>У меня нет ИНН          | ње данные как                                |
| <ul> <li>При добавлении<br/>руководителя ор</li> <li>Фамилия, Имя,<br/>Отчество</li> <li>ИНН физического<br/>лица</li> <li>Спужебный телефон</li> </ul>                                                                                                    | организации будут проверены ваши персональн<br>ганизации.<br>Ивановский Иван Иванович<br>855745974146<br>У меня нет ИНН<br>+7 () | ње данные как                                |
| <ul> <li>При добавлении<br/>руководителя ор</li> <li>Фамилия, Имя,<br/>Отчество</li> <li>ИНН физического<br/>лица</li> <li>Служебный телефон</li> <li>Служебный адрес<br/>электронной почты</li> </ul>                                                            | организации будут проверены ваши персональн<br>ганизации.<br>Ивановский Иван Иванович<br>855745974146<br>У меня нет ИНН<br>+7 () | ње данные как                                |
| <ul> <li>При добавлении<br/>руководителя ор</li> <li>Фамилия, Имя,<br/>Отчество</li> <li>ИНН физического<br/>лица</li> <li>Спужебный телефон</li> <li>Спужебный адрес<br/>электронной почты</li> <li>Контактная информац</li> </ul>                               | организации будут проверены ваши персональн<br>ганизации.<br>Ивановский Иван Иванович<br>855745974146<br>У меня нет ИНН<br>+7 () | ње данные как                                |
| <ul> <li>При добавлении руководителя ор</li> <li>Фамилия, Имя, Отчество</li> <li>ИНН физического лица</li> <li>Спужебный телефон</li> <li>Спужебный адрес электронной почты</li> <li>Контактная информаци</li> <li>Адрес электронной почты организации</li> </ul> | организации будут проверены ваши персональн<br>ганизации.<br>Ивановский Иван Иванович<br>855745974146<br>У меня нет ИНН<br>+7 () | ње данные как                                |

Рисунок 5. Создание учетной записи организации: ввод данных организации и личных данных

Учетная запись организации будет создана автоматически после успешной проверки данных (см. Рисунок 6). Уведомление о регистрации придет на указанный электронный адрес.

| < Перейти в Го | осуслуги                                                                                                  |                       | <b>ГОСУС</b><br>Доступ к          | сервисам                                         | Ивановский                                                                                                    | а и.и. 🕒 |
|----------------|----------------------------------------------------------------------------------------------------|-----------------------|-----------------------------------|--------------------------------------------------|----------------------------------------------------------------------------------------------------|----------|
|                | Мои данные                                                                                                | Организации           | электронного<br>Настройки учетной | правительства<br>записи                          | + Добавить организацию                                                                                                |          |
|                | АО «РТ Лабс» ©<br>Отменить добавление ор<br>Руководитель<br>Служебный адрес алектронн<br>mailto@rtlabs.ru | ганизации<br>ой почты |                                   | С<br>Выполняется<br>АО «РТ Лаб                   | Проверка данных организации<br>я автоматическая проверка данных организации<br>с».                                    |          |
|                | Служебный телефон<br>+7(953)2345687                                                                       |                       |                                   | Идет пр<br>в Федер<br>Федера<br>С Провера        | ооверка ИНН физического лица<br>мальной налоговой службе Российской<br>ции<br>ка ланных об организации и руковолителе |          |
|                | Вы не являетесь участни                                                                                   | ком ни в одной орга   | анизации.                         | по Един<br>лиц (ЕП<br>× Отмен                    | на далная со организации и рукосодитское<br>околу государственному реестру юридических<br>РЮЛ)<br>нить проверку       |          |
|                |                                                                                                    |                       |                                   | Новая учети<br>Вы можете д<br>профилю.<br>Добави | ная запись<br>цобавить еще одну организацию к своему<br>ть                                                            |          |

Рисунок 6. Процесс проверки заявки на регистрацию юридического лица

При необходимости перейти в какую-либо систему от имени данного юридического лица требуется войти повторно в учетную запись ЕСИА. После этого при доступе к системе, предусматривающей вход от имени юридического лица, может появиться запрос роли. В этом случае необходимо выбрать организацию, от имени которой предполагается работать в системе (см. Рисунок 7).

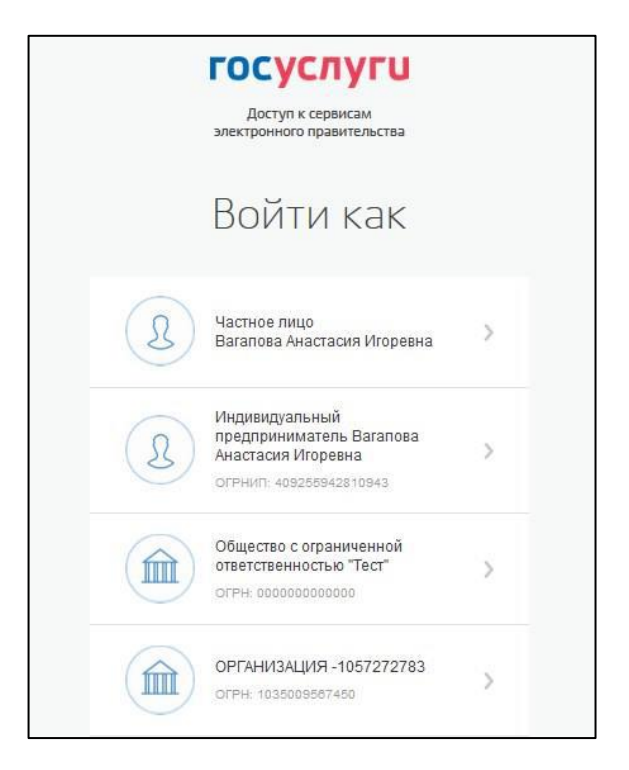

# Рисунок 7. Выбор роли

После регистрации учетной записи у руководителя организации появляется возможность приглашать сотрудников, регулировать их доступ к информационным системам и др.

Обращаем внимание, что полная информация о Единой системе идентификации и аутентификации размещена в <u>Руководстве пользователя ЕСИА</u>.

# Установка плагина веб-браузера для носителя электронной подписи

Обращаем внимание, что для регистрации юридического лица потребуется средство усиленной квалифицированной электронной подписи на материальном электронном носителе в виде флэш-накопителя или пластиковой карты. Для дальнейшей работы со средством усиленной ЭП необходимо установить специальный плагин веб-браузера.

Для установки плагина **рекомендуется использовать** браузер Mozilla Firefox, или Internet Explorer (обратите внимание: браузер Google Chrome не поддерживает плагин усиленной квалифицированной электронной подписи). После того как Вы открыли браузер Mozilla Firefox, необходимо:

• Открыть меню браузера в правом верхнем углу экрана и нажать «Дополнения» (см. Рисунок 8)

| (i) A https://esia.gosuslugi.ru/registra | tion/ C                                                           | <b>Q</b> , Поиск                                                | ☆∣₫ |                | ↓ 俞                 | ❷ ≉ -                    |
|------------------------------------------|-------------------------------------------------------------------|-----------------------------------------------------------------|-----|----------------|---------------------|--------------------------|
|                                          | FOCV                                                              | "חערוו                                                          | X   | Вырезать       | Па Копирс           | ов 🗋 Вставить            |
|                                          | TOCYC                                                             | ./iyi u                                                         |     | -              | 100%                | +                        |
|                                          | Доступ к<br>электронного г                                        | сервисам<br>правительства                                       | Но  | овое окно      | ССС Приватно окно   | ре Сохранить<br>страницу |
|                                          | Регист                                                            | рация                                                           |     | <b>П</b> ечать | <b>()</b><br>Журнал | Полный<br>экран          |
|                                          |                                                                   |                                                                 |     | Q              | 0                   | <b>.</b>                 |
|                                          | Фамилия                                                           |                                                                 |     | Найти          | Настройк            | ки Дополнения            |
|                                          |                                                                   |                                                                 |     | ×              |                     |                          |
|                                          | Имя                                                               |                                                                 | Pa  | азработка      |                     |                          |
|                                          |                                                                   |                                                                 | Q   | Войти в Си     | нхронизацик         | 0                        |
|                                          | Мобильный телеф                                                   | он                                                              | Ð   | Изменить       |                     | 0 U                      |
|                                          |                                                                   |                                                                 |     |                |                     |                          |
|                                          | Или электронная п                                                 | очта                                                            |     |                |                     |                          |
|                                          | Нажимая на кнопку «З<br>вы соглашаетесь с Усл<br>и Политикой конф | Зарегистрироваться»,<br>овиями использования<br>риденциальности |     |                |                     |                          |
|                                          | Зарегистр                                                         | ироваться                                                       |     |                |                     |                          |

Рисунок 8. Вид браузера Mozilla Firefox

• Выбрать вкладку «Плагины», для плагинов типа Crypto (Крипто) включить настройку «Всегда включать» (см. Рисунок 9).

| Firefox about:addons  | C Q TIOUCK                                                                                                    | ≡ |
|-----------------------|----------------------------------------------------------------------------------------------------|---|
| 🖕 Получить дополнения | <b>*</b> • Поиск среди дополнений <i>Р</i>                                                                                                    |   |
| 摢 Расширения          | Проверить актуальность версий установленных у вас плагинов                                                                                                    | ^ |
| 🍻 Внешний вид         | Видеокодек OpenH264, п         Настройки         Всегда включать            Этот плагин автоматическ         Подробнее         Настройки         Всегда включать |   |
| 🚆 Плагины             | Плагин расшифровки ко Настройки Всегда включать                                                                                                    |   |
| 姠 Службы              | Воспроизведение защищ Подробнее                                                                                                    |   |
|                       | Стурто Interface Plugin<br>Crypto Interface Plug-in user of the electroni, Подробнее                                                                             |   |

Рисунок 9. Настройка плагинов в браузере

• После установки плагина Crypto (Крипто) перезапустить браузер и повторно зайти в свою учетную запись ЕСИА.

После успешной установки плагина веб-браузера можно вернуться к созданию учетной записи юридического лица.